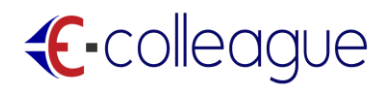

## CREATING A NEW FREE ACCOUNT GETTING STARTED: QUICK GUIDE

## **COLLEGES**

HOME
ABOUT
COLLEGE
JOBS
RECRUITER
CONTACT US
UPLOAD

**Step 1:** Click the option <u>COLLEGE</u> in the home page.

**Step 2:** Enter the required information's in the <u>COLLEGE REGISTRATION</u> page and then click the <u>REGISTER</u> button.

Make sure that you give a correct email address and phone number because your information will be automatically verified.

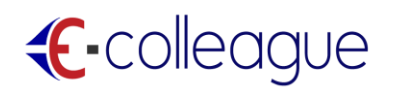

| College Name |              | Colleg | College Type        |  |  |  |
|--------------|--------------|--------|---------------------|--|--|--|
| 1            | College Name | Sel    | Select College Type |  |  |  |
| Addres       | s            |        |                     |  |  |  |
| Add          | ress         |        |                     |  |  |  |
| Email        |              | Phone  | e                   |  |  |  |
|              | Email        | e.     | Phone               |  |  |  |
| Websit       | e            |        |                     |  |  |  |
|              | Website      |        |                     |  |  |  |

#### **COLLEGE REGISTRATION**

#### YOU WILL RECEIVE AN EMAIL CONFIRMATION.

OUR CUSTOMER CARE SUPPORT WILL CALL YOU SHORTLY TO VERIFY

AND ACTIVATE YOUR ACCOUNT.

### JOB SEEKER

**Step 1:** Click the option <u>JOB SEEKER</u> in the home page.

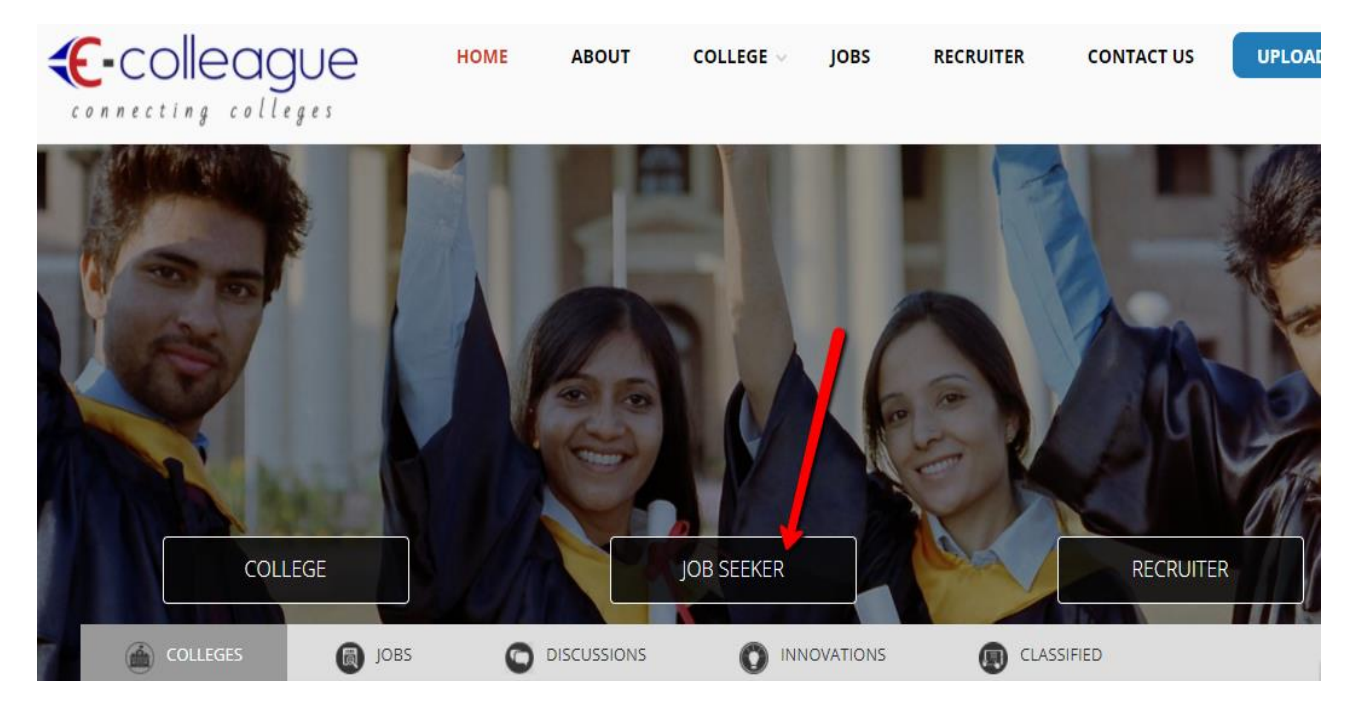

# €-colleague

Step 2: Click FREE REGISTATION option.

| The future depends on what you do today!!! |      |         |           | CALL US: 1800-599-7276                      | E MAIL: SUPPORT@ECC                 |
|--------------------------------------------|------|---------|-----------|---------------------------------------------|-------------------------------------|
| €-colleague Jobs                           | HOME | ABOUTUS | FIND JOBS | CONTACT US FR                               | EE REGISTRATION                     |
| the skills, Education etc                  | tion | Experi  | ence      | SE                                          | ARCH                                |
| LATEST JOBS PRODUCTION SUPPORT Chennai     |      |         | APPLY     | FEATURED J<br>Ecolleague Jo<br>Hiring Medic | DOBS<br>b Portal<br>cal Coding Jobs |

**Step 3**: Click the <u>JOB SEEKER</u> option, then enter the details and enter <u>REGISTER</u> button. Make sure that you give the correct email address and mobile number for verification.

|                         | eague                                       |
|-------------------------|---------------------------------------------|
| College                 | Recruiter                                   |
| La Fullname             | Email Address                               |
| Mobile No               | Date of birth                               |
| 🔿 Male 🔷 Female         | Lusername                                   |
| ○ Fresher ○ Experienced | Password                                    |
| Register Already Sign   | ned Up? Click Sign In to login your account |
| Arready Sign            | ice op. electoign in to login your account. |

## €-colleague

### RECRUITER

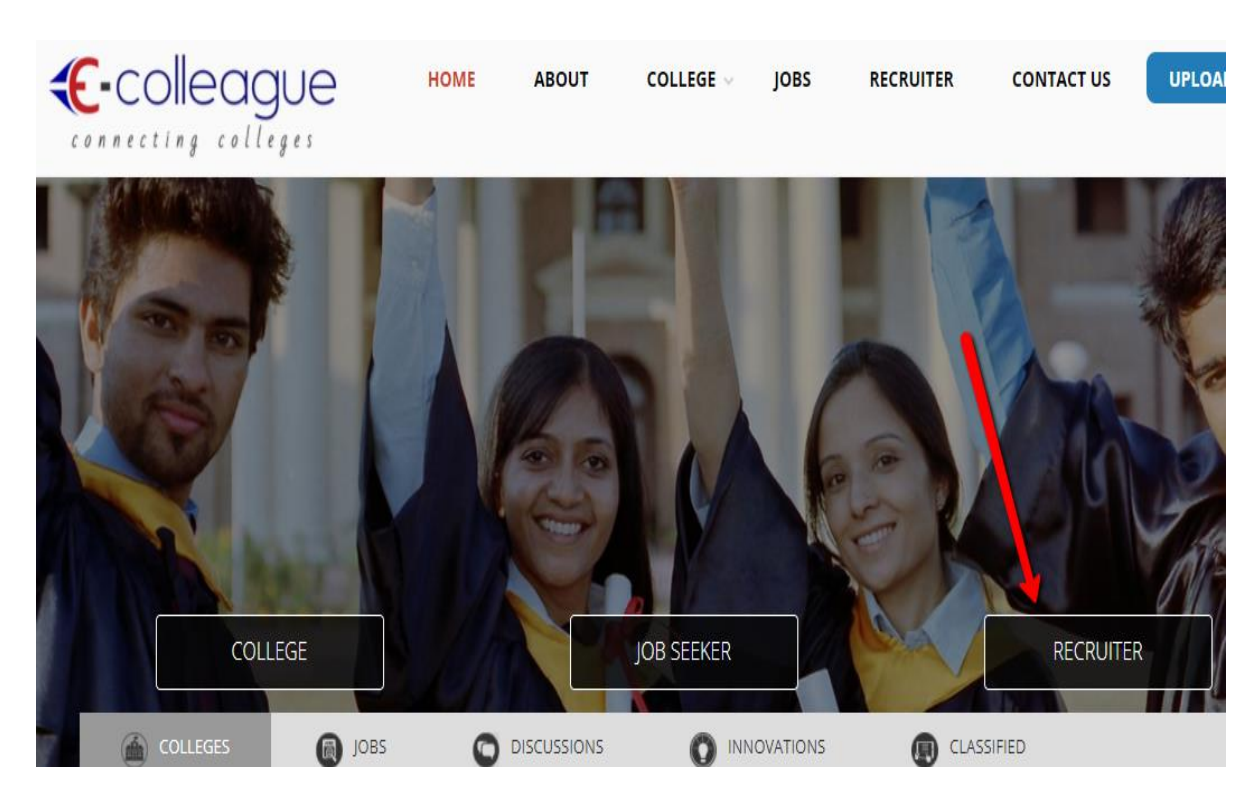

Step 1: Click the option <u>RECRUITER</u> in the home page.

Step 2: You will see the two options <u>POST A JOB</u> and <u>DOWNLOAD RESUME</u>

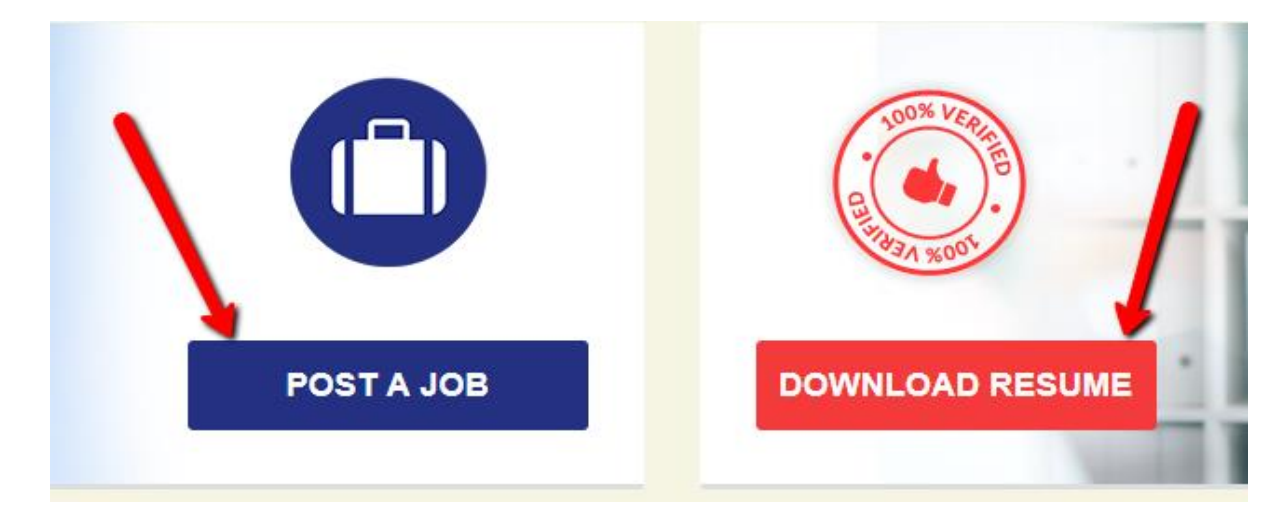

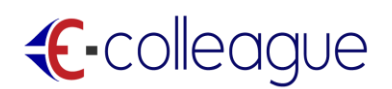

**Step 3:** If you click any one of the above option, you will be directed to the <u>RECRUITER</u> <u>REGISTRATION PAGE</u> as below.

Enter the information's and click <u>REGISTER</u> button.

| <b>«E-</b> colleague |                                                    |  |  |  |  |
|----------------------|----------------------------------------------------|--|--|--|--|
| College Jobseel      | ker 🗊 Recruiter                                    |  |  |  |  |
| & Name               | Company name                                       |  |  |  |  |
| Select Industry      |                                                    |  |  |  |  |
| Address              |                                                    |  |  |  |  |
|                      |                                                    |  |  |  |  |
| Email address        | Mobile number                                      |  |  |  |  |
| <b>a</b> Username    | Password                                           |  |  |  |  |
| Register             | Already Signed Lin2 Click Sign In to login your ar |  |  |  |  |

#### YOU WILL RECEIVE A MOBILE AND EMAIL CONFIRMATION.

ONCE YOU CONFIRM, YOUR RECRUITER ACCOUNT WILL BE ACTIVATED.